Machine Learning

# **Using Model Hub**

Date published: 2020-07-16 Date modified: 2024-06-11

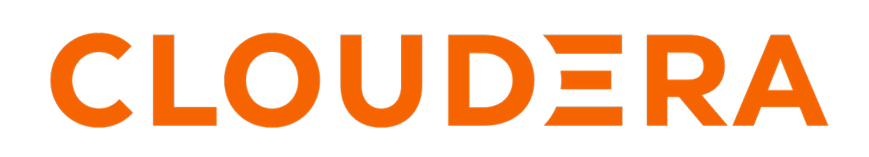

https://docs.cloudera.com/

## **Legal Notice**

© Cloudera Inc. 2024. All rights reserved.

The documentation is and contains Cloudera proprietary information protected by copyright and other intellectual property rights. No license under copyright or any other intellectual property right is granted herein.

Unless otherwise noted, scripts and sample code are licensed under the Apache License, Version 2.0.

Copyright information for Cloudera software may be found within the documentation accompanying each component in a particular release.

Cloudera software includes software from various open source or other third party projects, and may be released under the Apache Software License 2.0 ("ASLv2"), the Affero General Public License version 3 (AGPLv3), or other license terms. Other software included may be released under the terms of alternative open source licenses. Please review the license and notice files accompanying the software for additional licensing information.

Please visit the Cloudera software product page for more information on Cloudera software. For more information on Cloudera support services, please visit either the Support or Sales page. Feel free to contact us directly to discuss your specific needs.

Cloudera reserves the right to change any products at any time, and without notice. Cloudera assumes no responsibility nor liability arising from the use of products, except as expressly agreed to in writing by Cloudera.

Cloudera, Cloudera Altus, HUE, Impala, Cloudera Impala, and other Cloudera marks are registered or unregistered trademarks in the United States and other countries. All other trademarks are the property of their respective owners.

Disclaimer: EXCEPT AS EXPRESSLY PROVIDED IN A WRITTEN AGREEMENT WITH CLOUDERA, CLOUDERA DOES NOT MAKE NOR GIVE ANY REPRESENTATION, WARRANTY, NOR COVENANT OF ANY KIND, WHETHER EXPRESS OR IMPLIED, IN CONNECTION WITH CLOUDERA TECHNOLOGY OR RELATED SUPPORT PROVIDED IN CONNECTION THEREWITH. CLOUDERA DOES NOT WARRANT THAT CLOUDERA PRODUCTS NOR SOFTWARE WILL OPERATE UNINTERRUPTED NOR THAT IT WILL BE FREE FROM DEFECTS NOR ERRORS, THAT IT WILL PROTECT YOUR DATA FROM LOSS, CORRUPTION NOR UNAVAILABILITY, NOR THAT IT WILL MEET ALL OF CUSTOMER'S BUSINESS REQUIREMENTS. WITHOUT LIMITING THE FOREGOING, AND TO THE MAXIMUM EXTENT PERMITTED BY APPLICABLE LAW, CLOUDERA EXPRESSLY DISCLAIMS ANY AND ALL IMPLIED WARRANTIES, INCLUDING, BUT NOT LIMITED TO IMPLIED WARRANTIES OF MERCHANTABILITY, QUALITY, NON-INFRINGEMENT, TITLE, AND FITNESS FOR A PARTICULAR PURPOSE AND ANY REPRESENTATION, WARRANTY, OR COVENANT BASED ON COURSE OF DEALING OR USAGE IN TRADE.

## **Contents**

| Using Model Hub                  | .4 |
|----------------------------------|----|
| Importing models from NVIDIA NGC | 4  |

## **Using Model Hub**

You can easily import the models listed in the Model Hub into the Registered Models page and then deploy it using the Cloudera AI Inference service. This streamlines the workflow of developers working on AI use cases by simplifying the process of discovering, deploying, and testing models.

Model Hub is a catalog of top-performing LLM and generative AI models. The Model Hub page displays the list of different models along with their source type, tags, and description. You can import models listed on the Model Hub page and deploy it from the Registered Models page.

### Importing models from NVIDIA NGC

You can import the NVIDIA NGC Catalog models listed in the Model Hub page and deploy it from the Registered Models page.

#### Procedure

1. In the Cloudera Data Platform (CDP) console, click the Machine Learning tile.

The Home page displays.

2. Click Model Hub under AI Hub in the left navigation menu.

The Model Hub page displays. The page lists different models along with its source type, tags, and description.

| 3. | Click | Import of | on the | model | you | want to | import. |
|----|-------|-----------|--------|-------|-----|---------|---------|
|----|-------|-----------|--------|-------|-----|---------|---------|

### The Import Model page displays.

| mport Model                                                                                                    |                                                                                                    |                                                                                                    |                                                                                                    |
|----------------------------------------------------------------------------------------------------|----------------------------------------------------------------------------------------------------|----------------------------------------------------------------------------------------------------|----------------------------------------------------------------------------------------------------|
| 📀 llama3 Instr                                                                                                    | uct                                                                                                    |                                                                                                    |                                                                                                    |
| Details                                                                                                    |                                                                                                    |                                                                                                    |                                                                                                    |
| Llama 3 is a large langu<br>prompts. Meta develop<br>instruction tuned gener<br>use Grouped-Query Att<br>dialogue use cases and<br>developing these mode | age AI model comprising a coll<br>ed and released the Meta Llama<br>ative text models in 8 and 70B s<br>ention (GQA) for improved infere<br>I outperform many of the availa<br>Is, we took great care to optimiz       | lection of models capable of generatin<br>a 3 family of large language models (L<br>sizes. Token counts refer to pretraining<br>ence scalability. The Llama 3 instruction<br>ble open source chat models on commisted<br>ze helpfulness and safety. | ng text and code in response to<br>_LMs), a collection of pretrained and<br>g data only. Both the 8 and 70B versior<br>on tuned models are optimized for<br>mon industry benchmarks. Further, in |
| Tags                                                                                                    |                                                                                                    |                                                                                                    |                                                                                                    |
| Llama Meta Chat                                                                                                    | Large Language Model Ten                                                                                                    | sorRT-LLM Language Generation                                                                                                    | NeMo NVIDIA Validated                                                                                                    |
| Select Registry                                                                                                    |                                                                                                    |                                                                                                    |                                                                                                    |
| ws                                                                                                    |                                                                                                    | 1                                                                                                    |                                                                                                    |
| Select Model Size                                                                                                    |                                                                                                    |                                                                                                    |                                                                                                    |
| lama 3 70B Instruct                                                                                                    |                                                                                                    |                                                                                                    |                                                                                                    |
| PROFILE<br>Throughput                                                                                                    | PRECISION<br>FP16                                                                                                    | GPU<br><b>A100</b>                                                                                                    | GPU DEVICE<br>20b2:10de                                                                                                    |
| NIM VERSION                                                                                                    | FEAT LORA                                                                                                    | FEAT LORA MAX RANK                                                                                                    | COUNT                                                                                                    |
| 1.0.0                                                                                                    | true                                                                                                    | 32                                                                                                    | 4                                                                                                    |
| Enter Name or Select Mc                                                                                                    | del 🕜                                                                                                    |                                                                                                    |                                                                                                    |
| im-sales                                                                                                    |                                                                                                    |                                                                                                    |                                                                                                    |
| Warning<br>IMPORTANT: Plea<br>or maintained by 0<br>software to be do<br>and install the thir<br>launching or other<br>responsible or liab               | se read the following before pro<br>Cloudera, Inc. ("Cloudera"). By co<br>wnloaded and installed into your<br>d party software packages, do r<br>wise using the AI model, you ac<br>ile in any way for the third party | oceeding. This AI model is a third party<br>onfiguring and launching this AI mode<br>r environment direct from an external<br>not configure, launch or otherwise use<br>knowledge the foregoing statement a<br>software packages.                   | y software package that is not validate<br>I, you will cause such third party<br>website. If you do not wish to downloa<br>this AI model. By configuring,<br>and agree that Cloudera is not      |
| By checking this box, y                                                                                                    | ou confirm that you have read a                                                                                                    | Ind agreed to the Use Policy and Licer                                                                                                    | nse Agreement for this model.                                                                                                    |
|                                                                                                    |                                                                                                    |                                                                                                    |                                                                                                    |

4. In the Select Registry drop-down list, select the model registry to which you want to import the model.

5. In the Select Parameter drop-down list, select the model variant.

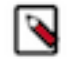

Note: After you select the parameter, the View On NVIDIA [2] option is enabled. Click on it to view the model details of the selected model on the *NVIDIA* website.

- **6.** In the Select Optimization drop-down list, select the model variant that is optimized for your use case and domain. The details of the chosen optimization profile is displayed.
- 7. In the Enter Name or Select Model field, select a name from the existing list or enter a new name for the model you are importing.
- 8. If displayed, read the User Policy and License Agreement, and click the checkbox if you agree.
- 9. Click Import.

The **Model Hub** page is displayed with the message that the model is imported successfully.

#### **Results**

You can click Registered Models in the left navigation menu to view the newly imported model.